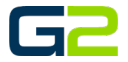

# ANDROID PHONE

# VISUAL COMMUNICATOR INSTALLATION SETUP

G2 Communicator

#### DOCUMENT PURPOSE

The purpose of this document is to instruct the G2 Communicator user how to install and Setup G2 Visual Communicator for Android.

Note: These instructions apply to Standard, Admin users.

This document assumes the reader has the appropriate user credentials, (username and password), as well as the DNS address there G2 Communicator system.

### CONTENTS

| Document Purpose                                 | 1 |
|--------------------------------------------------|---|
| Getting Started                                  | 1 |
| Instructions                                     | 1 |
| Install G2 Visual Communicator for Android Phone | 2 |
| Setup G2 Visual Communicator for Android Phone   | 4 |

# **GETTING STARTED**

- G2 Activator Redeem Code & Download Link
- Android Phone
- G2 Communicator URL
- G2 Communicator username and password

## INSTRUCTIONS

Complete the following Instructions on your Android Phone

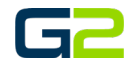

#### INSTALL G2 VISUAL COMMUNICATOR FOR ANDROID PHONE

- The following steps will instruct the reader on the process of installing G2 Visual Communicator for G2 Communicator.
- 2. Select the Play Store icon.

- 3. Search the Play Store for G2 Visual Communicator.
- 4. Select the G2 Visual Communicator link.

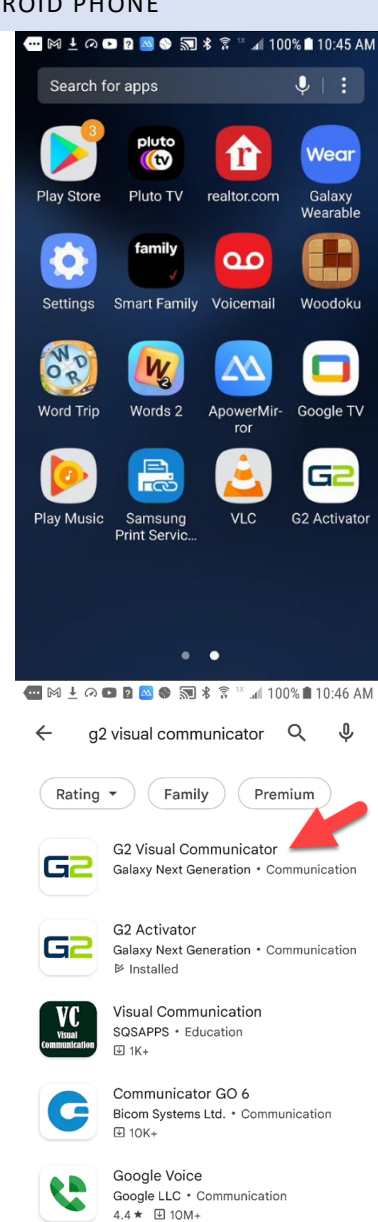

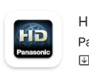

HD Visual Communication Mobile Panasonic Holdings C... • Communication 10K+

#### Android Phone - Visual Communicator Installation Setup

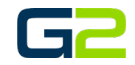

5. Click the **Install** button.

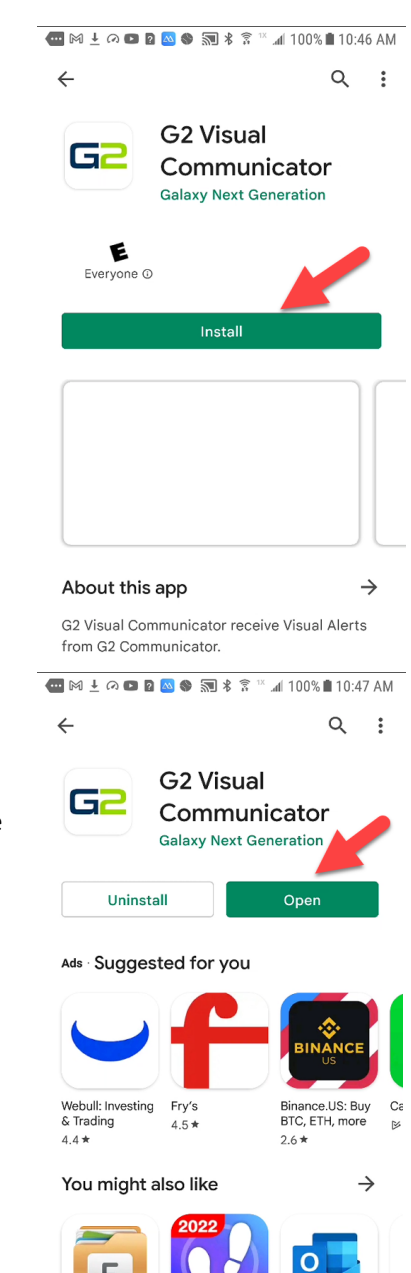

- 6. Within a few minutes, the G2 Visual Communicator application will be installed.
- Communicator application will be installed.
  Click the **Open** button to launch G2 Visual
- Communicator or return to your phones home screen.

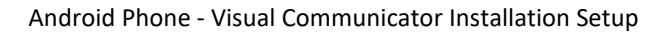

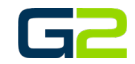

- 8. G2 Visual Communicator has been installed on you Android device.
- 9. See "Setting UP G2 Visual Communicator for Android".

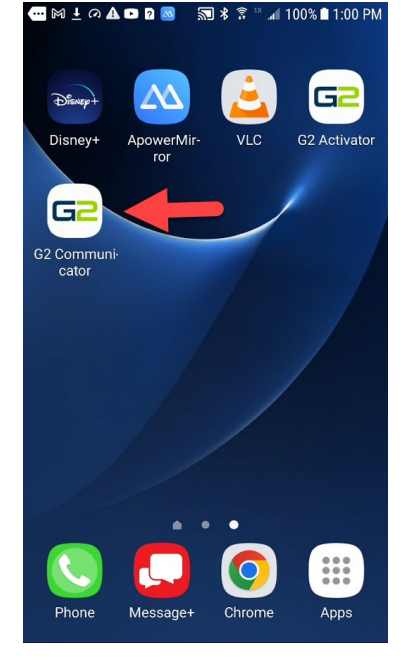

# SETUP G2 VISUAL COMMUNICATOR FOR ANDROID PHONE

1. Open the G2 Activator application.

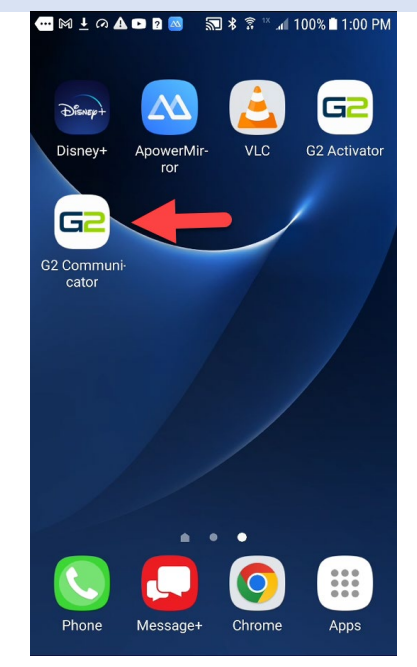

#### Android Phone - Visual Communicator Installation Setup

2. Set the Allow permission switch to the on position. "To the right."

Note: This will only need to be done once.

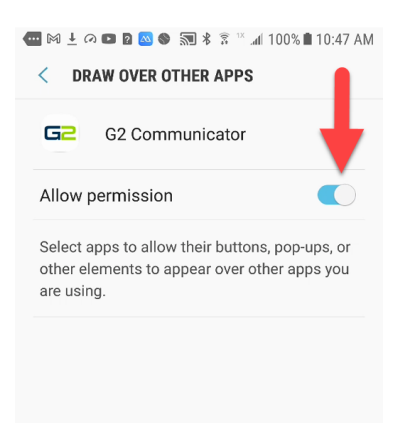

- 3. Type the G2 Communicator URL into the Base URL field.
- 4. Type your Device ID in the Device ID field.
- 5. Click the **Save** button.
- 6. Press the **Submit** button.
- 7. Provided all fields are correct, the device will show registered.

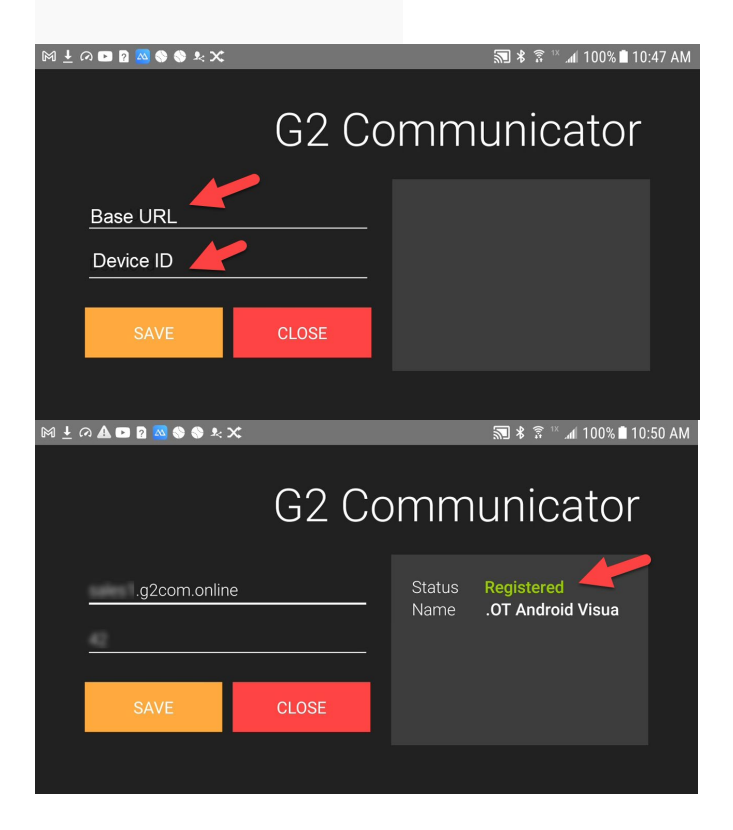

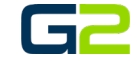